## EDINET における新旧元号の取扱いについて

1. 令和表記について

令和表記による日付を提出日とする提出書類の事前チェック、仮登録及び本登録が 可能になっています。

2. 平成表記の提出日に係る留意事項

2019年5月1日以後の提出日等の日付を平成表記(例えば、「平成31年5月〇日」) とすることについて、事前チェック、仮登録又は本登録でエラー又は警告となること はありませんので、御留意ください。

- 3. XBRL 作成ツールにおける新元号の取扱い
  - ① 大量保有報告書作成(Web 入力フォーム)

Web 入力フォームにおいて令和表記が可能になっています。

2019 年 5 月 7 日以後の提出日の報告書を 2019 年 4 月 26 日以前に作成した場合、 提出日は、平成表記となっていますので御留意ください。この場合、仮登録前の状 態において Web 入力フォーム上で、報告書の再作成をすることで、2019 年 5 月 1 日 以後の日付が令和表記に変わります。

報告書の再作成をするには、「大量保有報告書作成画面」で「作成」ボタンをクリ ックし、次の「大量保有報告書作成確認画面」で「作成実行」ボタンをクリックし ます(これらの画面については、『大量保有報告書提出操作ガイド(Web入力フォー ム編)』の「4 画面項目説明」を参照してください。)。なお、仮登録済の報告書の再 作成をするには、事前に仮登録取消が必要です。

② 大量保有報告書様式(Excel版)

大量保有報告書様式(Excel版)の和暦表記は、Excelの機能に依存します。利用 環境における Excel が令和表記に対応次第、令和表記を用いた提出書類の作成が可能 になります。

利用環境における Excel が令和表記に未対応の場合、平成表記(例えば、「平成 31 年 5 月〇日」) で提出することが可能です。

なお、適切な Windows Update を実行することで Excel の令和表記への対応が可能 になりますが、Windows Update の実行については、貴社システム担当者に御相談く ださい。 ③ XBRL 作成ツール

令和表記に対応した XBRL 作成ツールが EDINET 提出サイトの「提出書類様式ダウンロード指定画面」からダウンロード可能になっています。

4. XBRL 提出書類の新元号対応

令和表記の日付を詳細タグ付けした書類の事前チェック、仮登録及び本登録が可能 になっています。

2019年5月1日以後の日付を平成表記(例えば、「平成31年5月〇日」)とし XBRL で詳細タグ付けすることについて、事前チェック、仮登録又は本登録でエラー又は警 告となることはありません。

EDINET への提出書類が前提とする XBRL 仕様の範囲に変更はありません。前提と する XBRL 仕様のうち、令和表記に対応した Inline XBRL Transformation Rule Registry 2 の改訂版は、XBRL International より次のウェブサイトに公開されています。 dateerayearmonthdayjp 及び dateerayearmonthjp に対して「令和」が追加されています。

ウェブサイト:

https://specifications.xbrl.org/work-product-index-inline-xbrl-transformation-registry-2.html

以上